# eHOTRA

## 1. Panel Hotel & Travel Agent Application

A1. To Apply, Submit & Print Panel Hotel Application

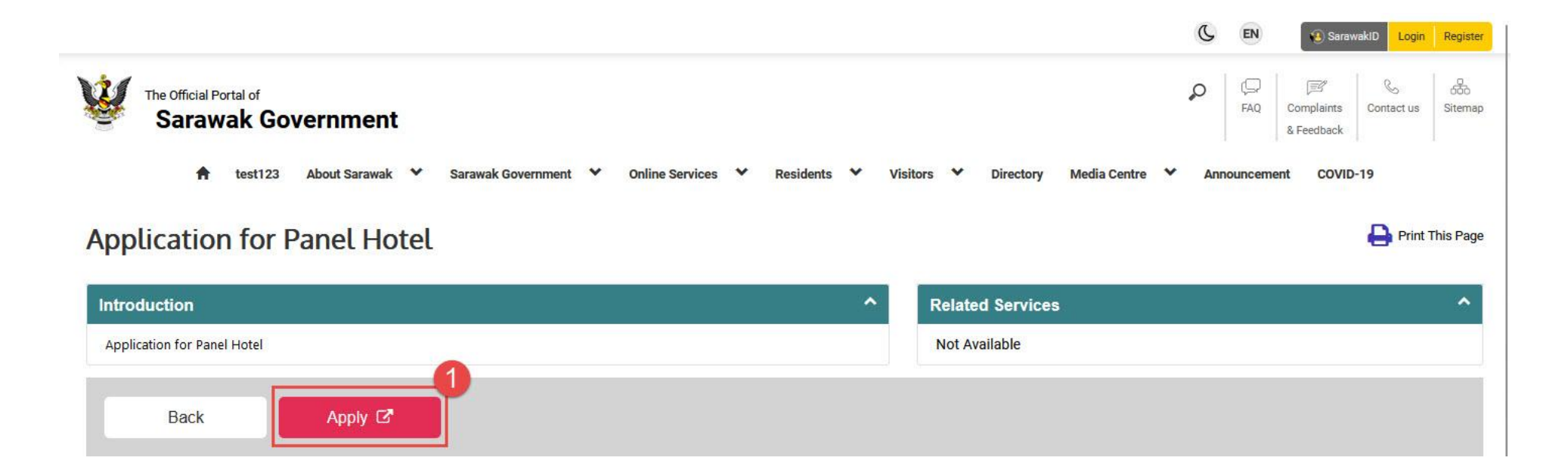

1. At **Sarawak Gov Portal**, search Application for Panel Hotel. Then, click **Apply**.

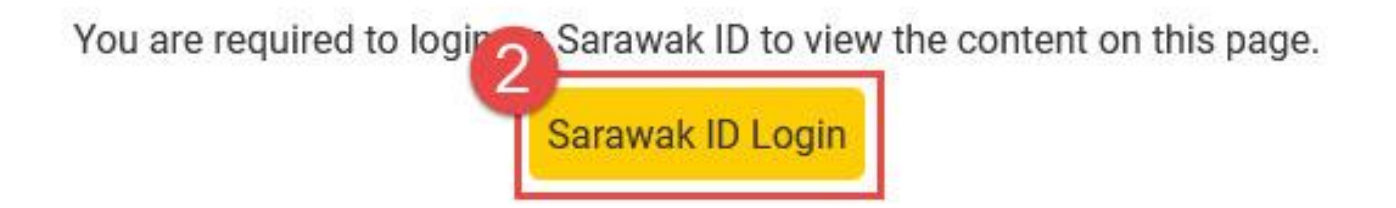

2. Login via SarawakID to begin application.

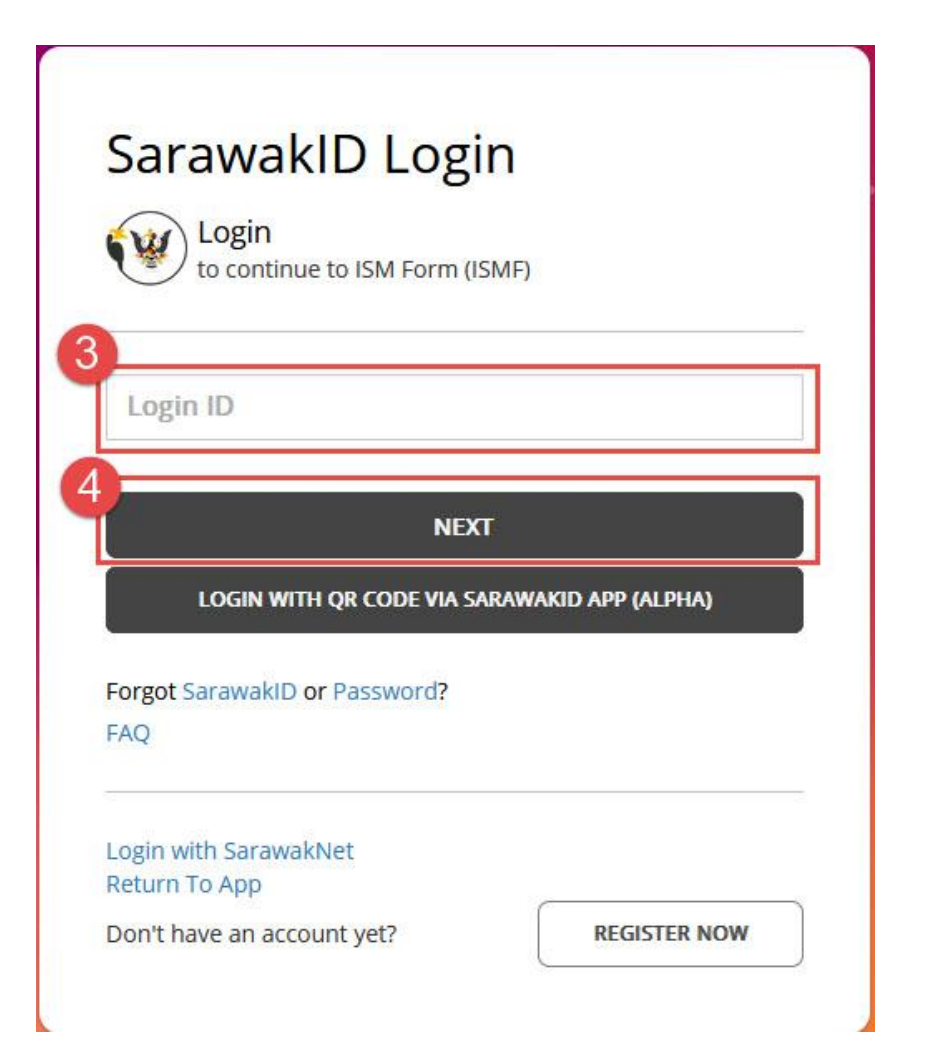

### 3. Enter SarawakID Login.

4. Click Next.

FAQ

## Hello, Login to continue to ISM Form (ISMF) Are these your secret image and secret word? 5 NO YES Forgot SarawakID or Password?

5. Recognise your secret image and secret word. Then, click Yes.

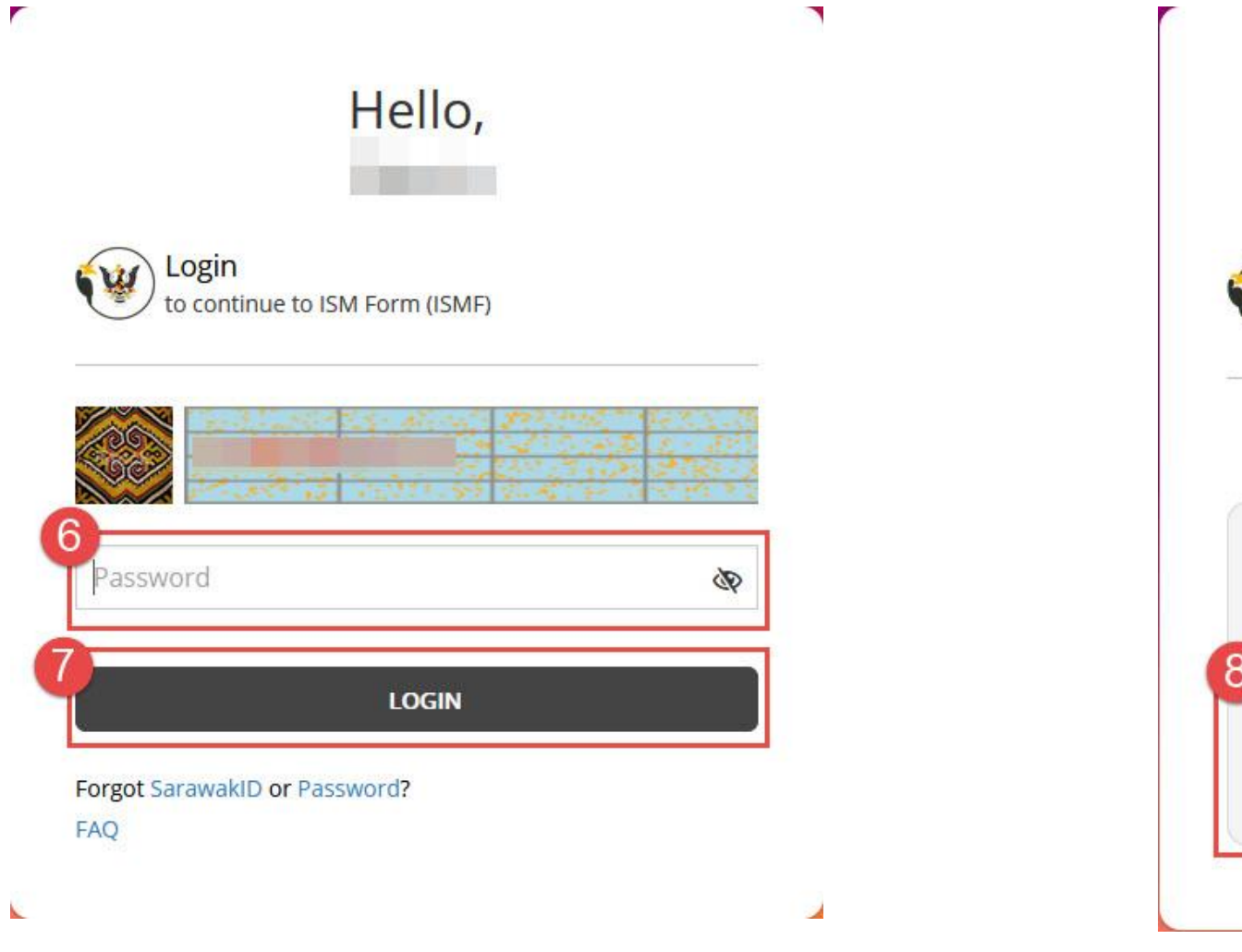

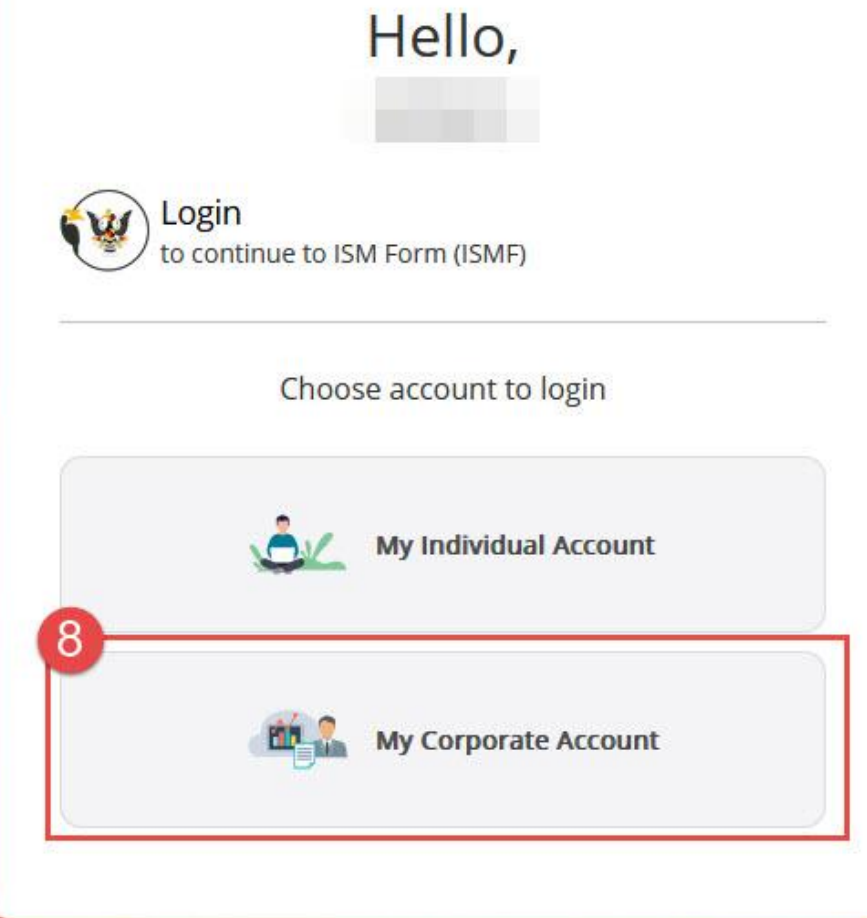

8. Click My Corporate Account.

6. Enter password. 7. Click Login.

| Hello,                                                      | Hello,                                  |
|-------------------------------------------------------------|-----------------------------------------|
| Login<br>to continue to ISM Form (ISMF)                     | Login<br>to continue to ISM Form (ISMF) |
| Fill in the Corporate Email to login the corporate account. | ( Company SA )                          |
| Corporate Email Address                                     | One Time Password                       |
| NEXT                                                        | REQUEST OTP                             |

11. Click Request OTP.

9. Enter corporate email address.
10. Click Next.

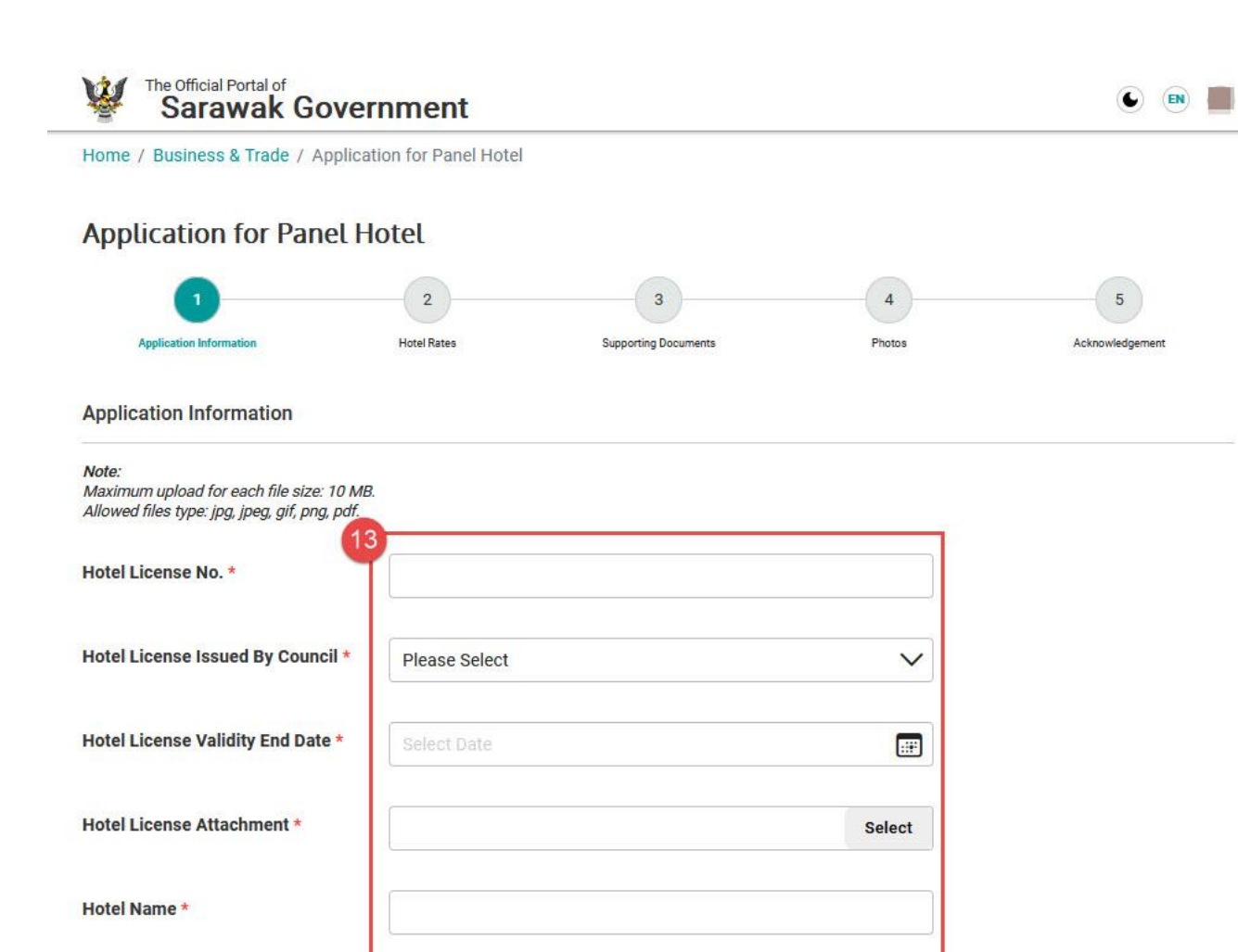

Please Select

V

Address \*

**Division**\*

13. Enter information and upload documents accordingly. Then, click **Next**.

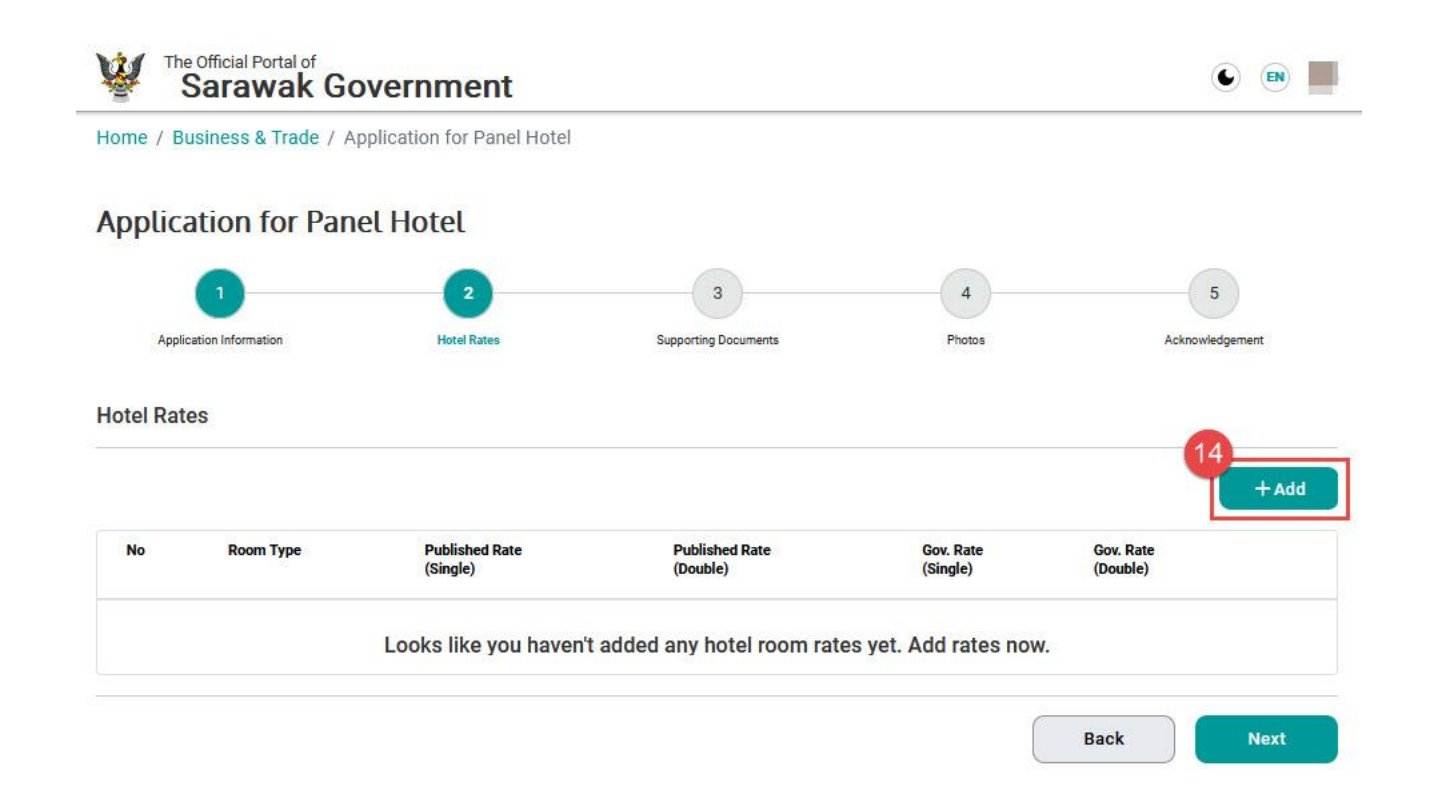

| Room Type *                                                                    |                                    |                                 |     |
|--------------------------------------------------------------------------------|------------------------------------|---------------------------------|-----|
| Published Rate (RM) *                                                          | Single                             | Double                          |     |
| Gov. Rate (RM) *                                                               | Single                             | Double                          |     |
| <b>Note:</b><br>Minimum 2 photos. Maximum<br>Allowed files type: jpg, jpeg, gi | i 3 photos. Maximum upi<br>f, png. | load for each file size: 10 MB. | oto |

14. Click Add to enter hotel rates.

Click **Next** to proceed after entering all information.

15. Enter hotel rates information.
16. Click Add Photo to upload hotel photos.
17. Click Update.

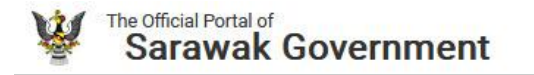

Home / Business & Trade / Application for Panel Hotel

### Application for Panel Hotel

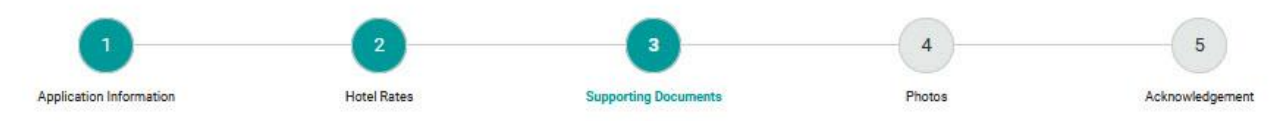

#### Supporting Documents

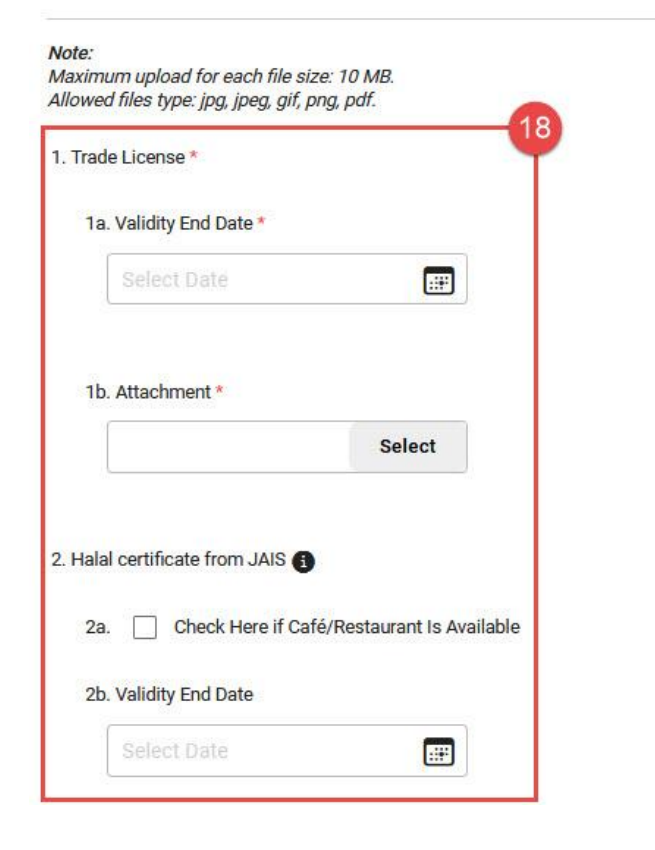

# 18. Enter information and upload documents accordingly. Then, click **Next**.

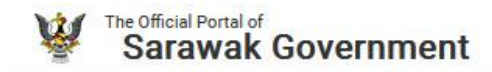

#### Home / Business & Trade / Application for Panel Hotel

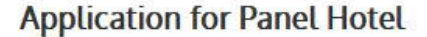

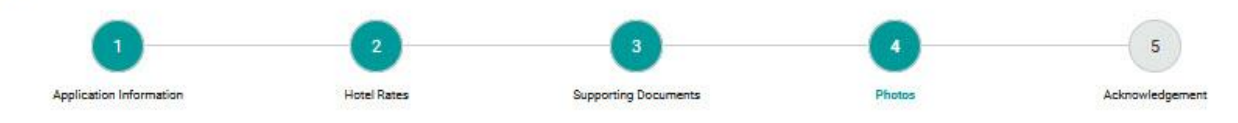

Photos

Note:

Please upload other related photos, eg. hotel exterior, lobby, facilities, etc. Please click on the star icon to select one photo as default. Minimum 4 photos. Maximum upload for each file size: 10 MB. Allowed files type: jpg, jpg, gif, png.

| No. | Description       | File |        | Action |
|-----|-------------------|------|--------|--------|
| L.* | 19<br>Description |      | Select | ☆      |
| L*  | Description       |      | Select | ☆      |
| *   | Description       |      | Select | ☆      |
| *   | Description       |      | Select | \$     |

19. Enter information and upload documents accordingly. Then, click **Star** icon to set as default photo.

20. Click Next.

\*Click Add to upload more photos.

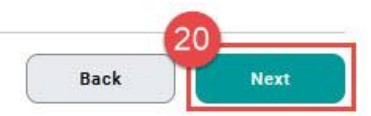

6 🔊

Add

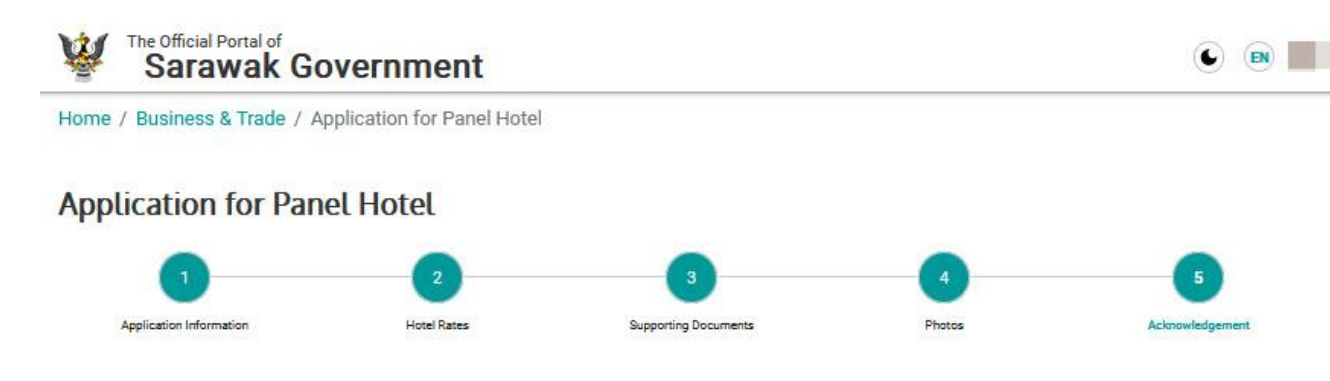

#### Acknowledgement

TERMS OF APPOINTMENT

The Hotel is required to comply with the appointment conditions as follows:

- (i) The Hotel cannot increase the Government Rate as stated through the system.
- (ii) This office has the right to inspect the premises at any time to ensure that the accommodation facilities provided are always clean, comfortable, and suitable for Government employees; and
- (iii) The Hotel must not charge any advance payment to Government Officials who make reservations using a "Service Order".

(iv) do not comply with these conditions, the Government has the right to blacklist the Hotel from becoming a Sarawak Government Panel Hotel.

confirm that all details in this form are true and I accept the terms and conditions.

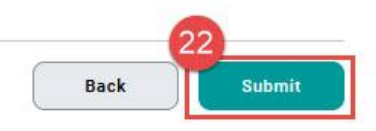

21. Tick the checkbox as acknowledgement.22. Click **Submit**.

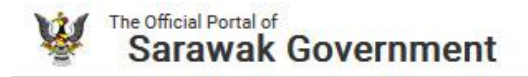

Home / Business & Trade / Application for Panel Hotel

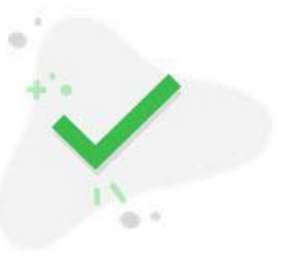

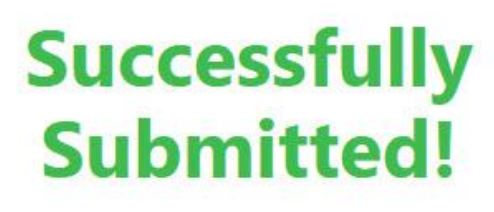

🕒 💽 📕

eHotra: [PH/JKM/2024/00029]

Progress status can be viewed in <u>My Workspace</u> under Application Status Close Application has been submitted successfully.

23. Click Application Status.

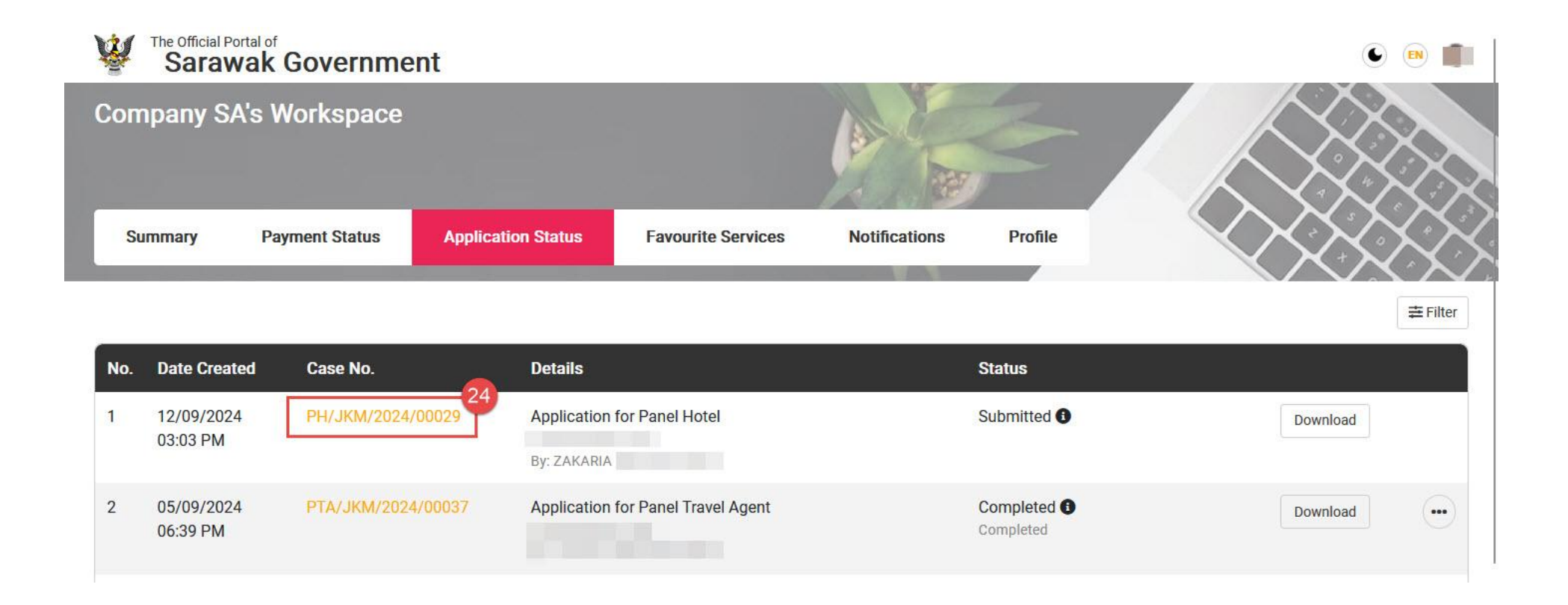

24. Click **Case No** to view the application in preview mode.

# eHOTRA

### **1. Panel Hotel & Travel Agent Application**

A2. To Apply, Submit & Print Panel Travel Agent Application

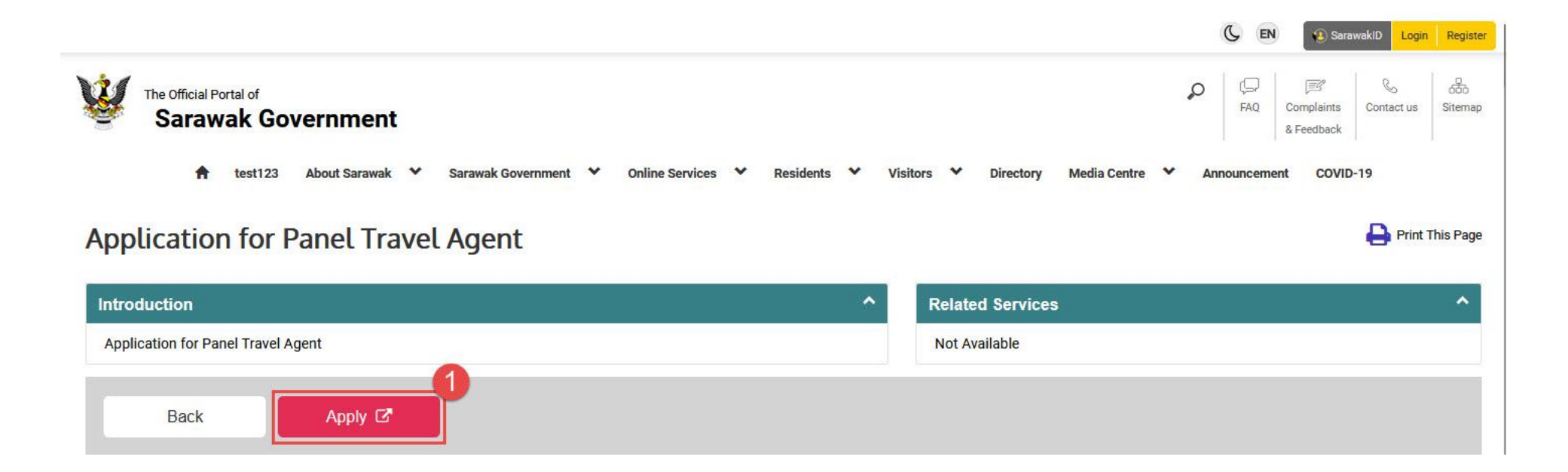

1. At Sarawak Gov Portal, search Application for Panel Travel Agent. Then, click Apply.

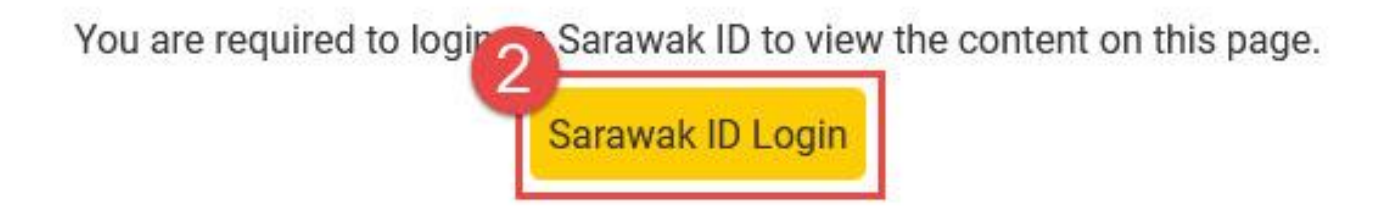

2. Login via SarawakID to begin application.

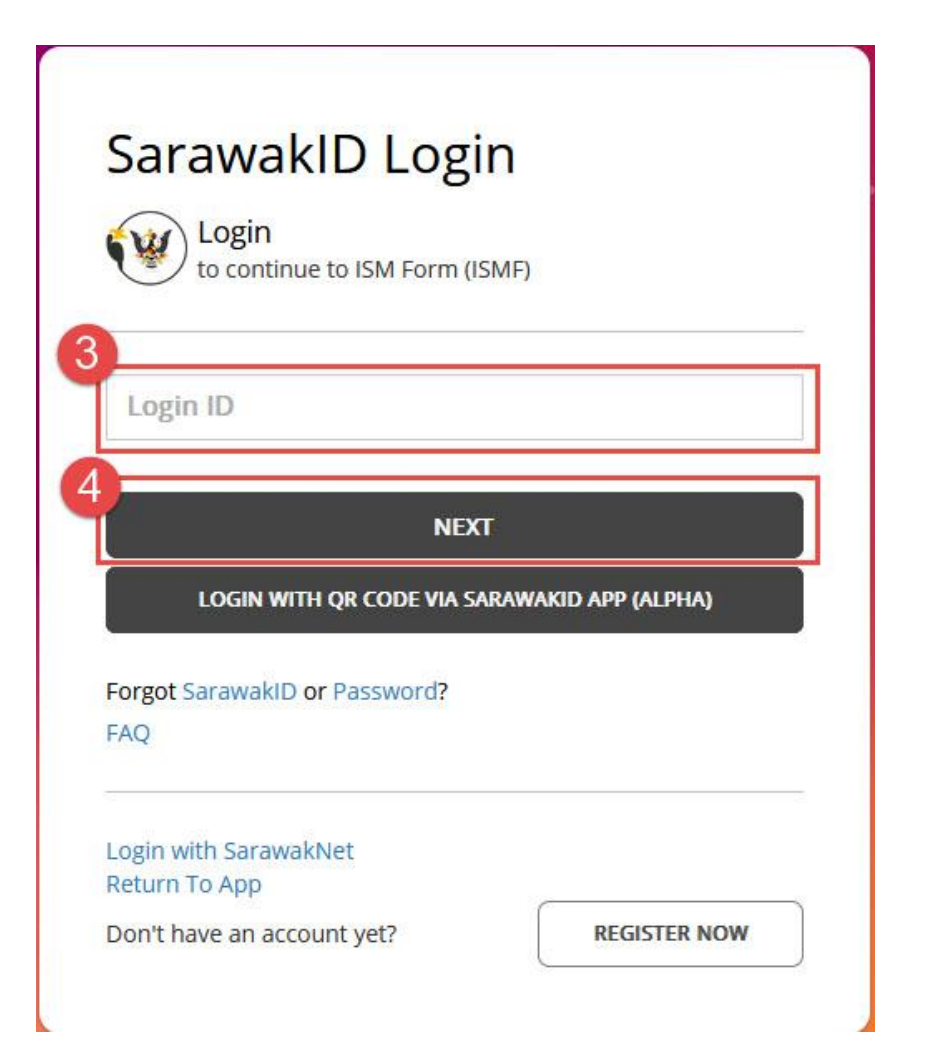

### 3. Enter SarawakID Login.

4. Click Next.

FAQ

## Hello, Login to continue to ISM Form (ISMF) Are these your secret image and secret word? 5 NO YES Forgot SarawakID or Password?

5. Recognise your secret image and secret word. Then, click Yes.

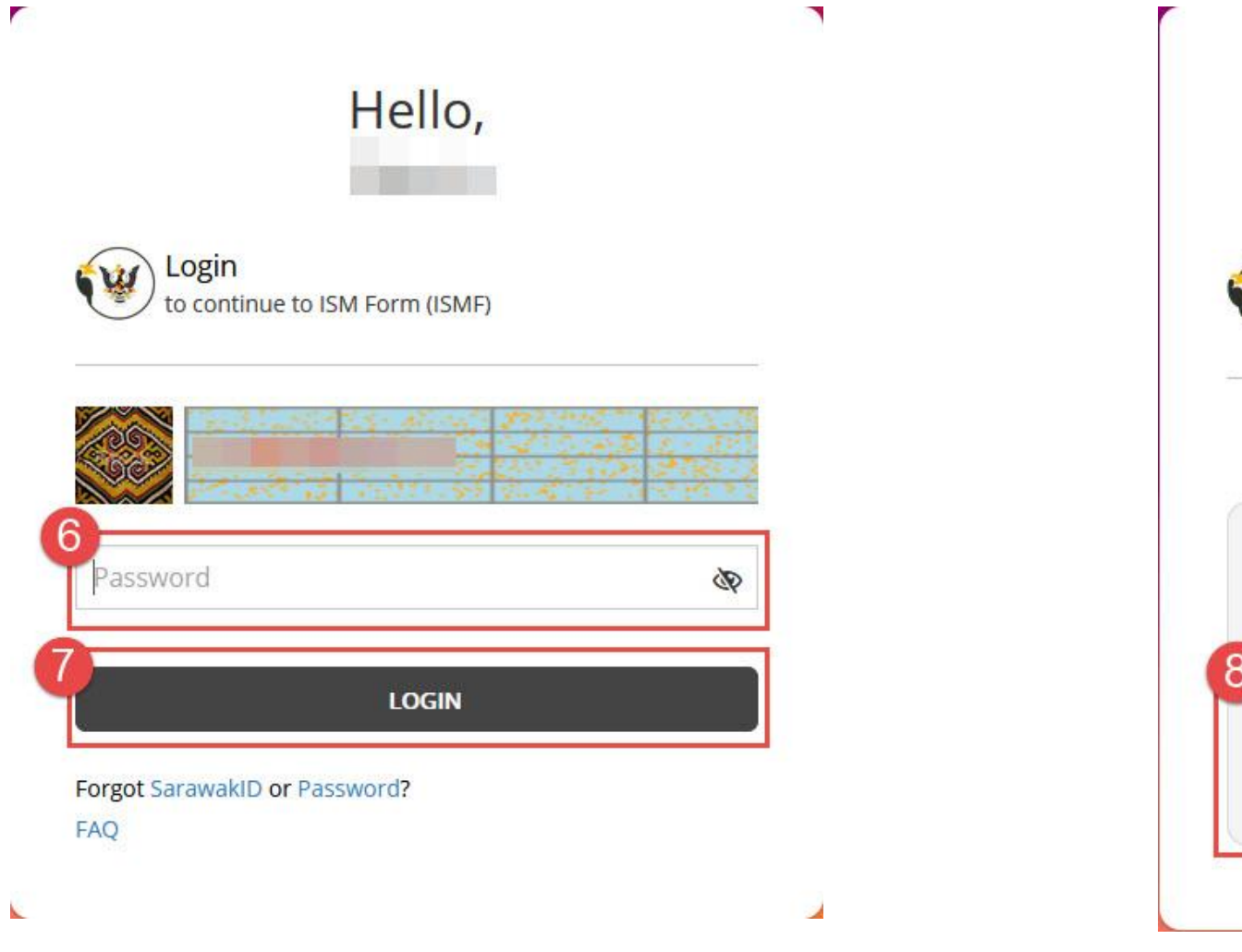

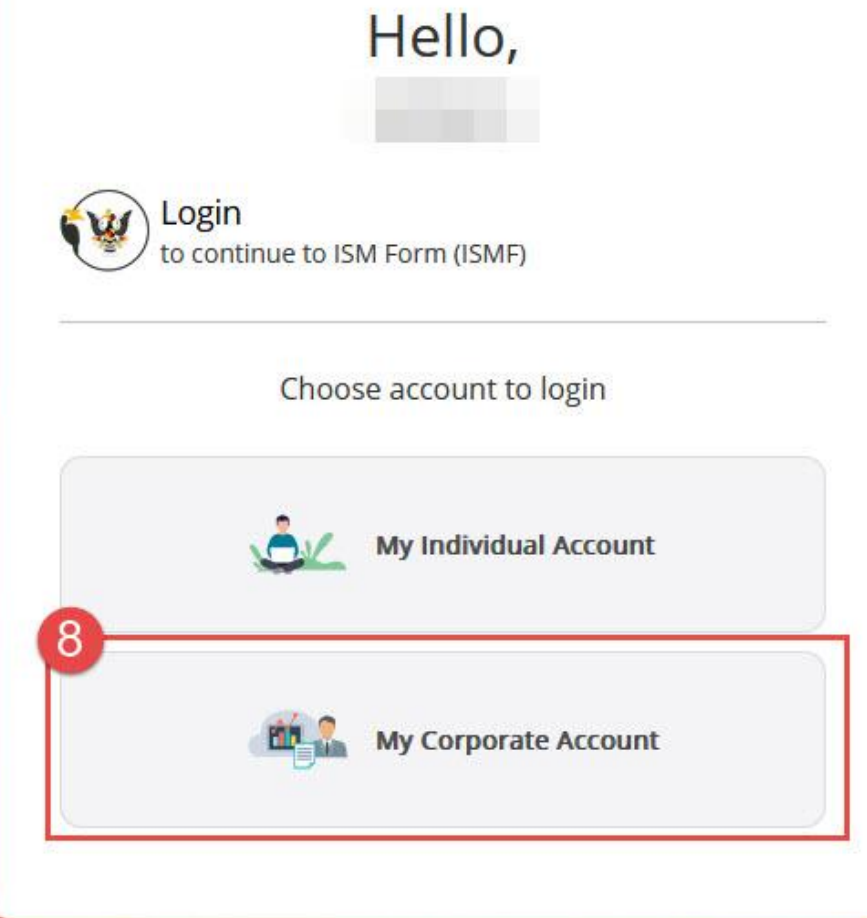

8. Click My Corporate Account.

6. Enter password. 7. Click Login.

| Hello,                                                      | Hello,                                  |
|-------------------------------------------------------------|-----------------------------------------|
| Login<br>to continue to ISM Form (ISMF)                     | Login<br>to continue to ISM Form (ISMF) |
| Fill in the Corporate Email to login the corporate account. | ( Company SA )                          |
| Corporate Email Address                                     | One Time Password                       |
| NEXT                                                        | REQUEST OTP                             |

11. Click Request OTP.

9. Enter corporate email address.
10. Click Next.

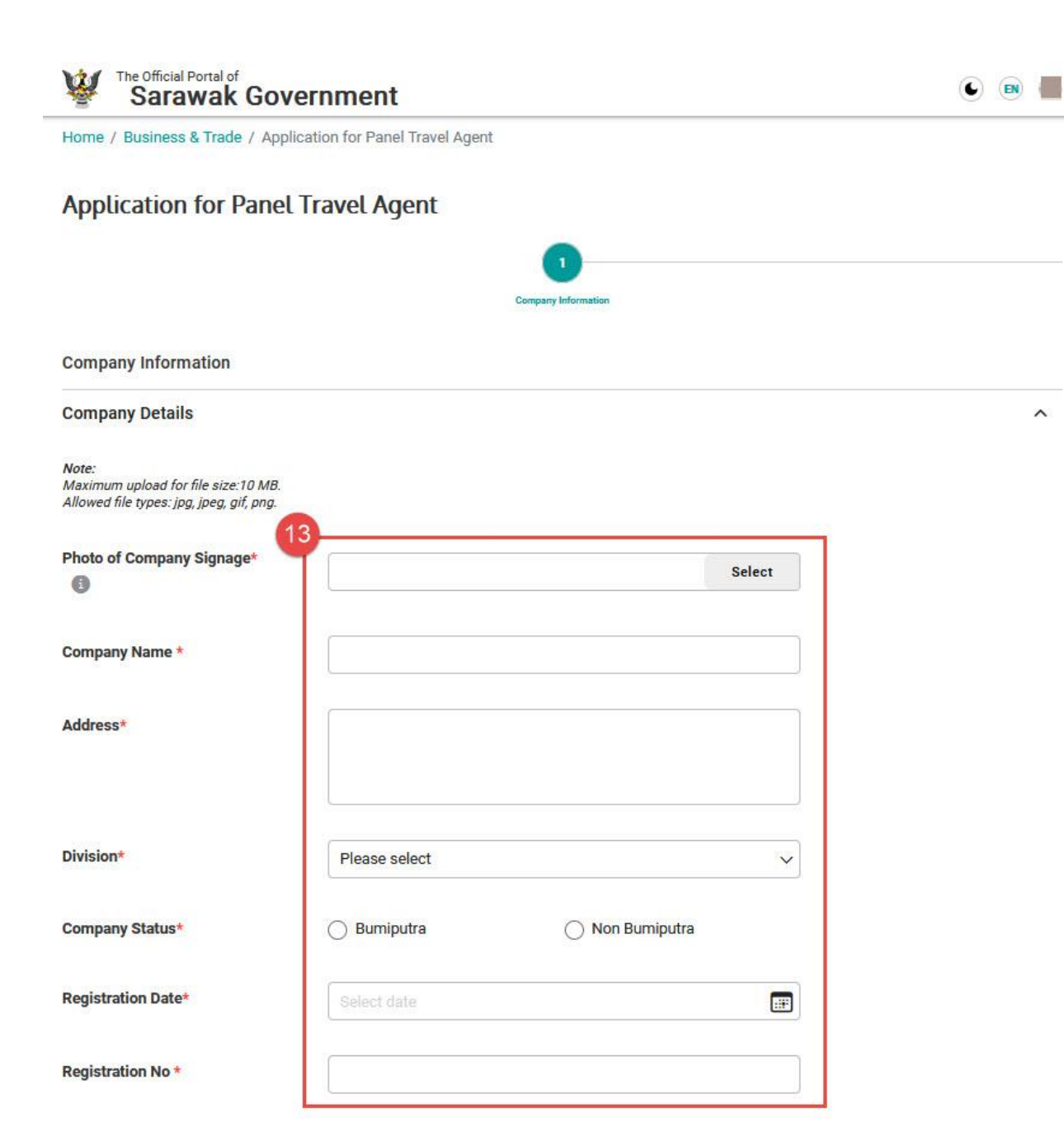

13. Enter information and upload documents accordingly. Then, click Next.

~

| Application for Papel Travel Agent                                                          |                                |                        |
|---------------------------------------------------------------------------------------------|--------------------------------|------------------------|
|                                                                                             |                                |                        |
| Company Information Contact Person Shaniholders                                             | 3 4 Advanted                   | Add Shareholders       |
| Contact Person/Shareholders                                                                 |                                |                        |
| Contact Person                                                                              | ^                              |                        |
| Name*                                                                                       |                                | Name *                 |
| Designation*                                                                                |                                | Write something.       |
| Telephone No.*                                                                              |                                | 17                     |
| Fax No. *                                                                                   |                                |                        |
| Handphone No. *                                                                             |                                |                        |
| Email *                                                                                     |                                |                        |
| Shareholders/Directors                                                                      | ~                              |                        |
| Note:<br>Maximum upload for file size: 10 MB.<br>Allowed file types: jpg, jpg, gif, png, pn |                                | K.                     |
| Borang 9 Akta Syarikat 1965: No. Siri                                                       | Select                         |                        |
|                                                                                             | +Add                           | 17. Enter name.        |
| No. Namu                                                                                    | i                              | 18. Click <b>Add</b> . |
| No record. Please add atleast ONE (1) share                                                 | holders/directors information. |                        |

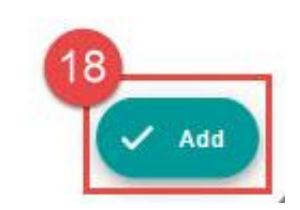

X

14. Enter information accordingly.

- 15. Upload document.
- 16. Click Add to enter shareholders' information.

Click **Next** to proceed after entering all information.

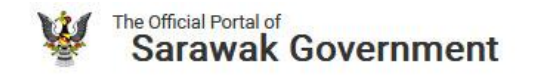

Home / Business & Trade / Application for Panel Travel Agent

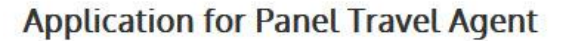

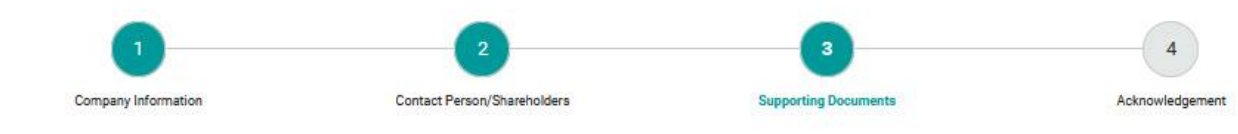

Supporting Documents

| Business Licence *                                                        |
|---------------------------------------------------------------------------|
| Select                                                                    |
| Licence KPK/LN:7061 (LP1) (Tourism Industry Act 1992 [Form2/Regulation5]) |
| Select                                                                    |
| Form 49 Companies Act 1965 Section 141(6) Co. No. 1018530-T *             |
| Select                                                                    |
|                                                                           |

19. Enter information and upload documents accordingly. Then, click **Next**.

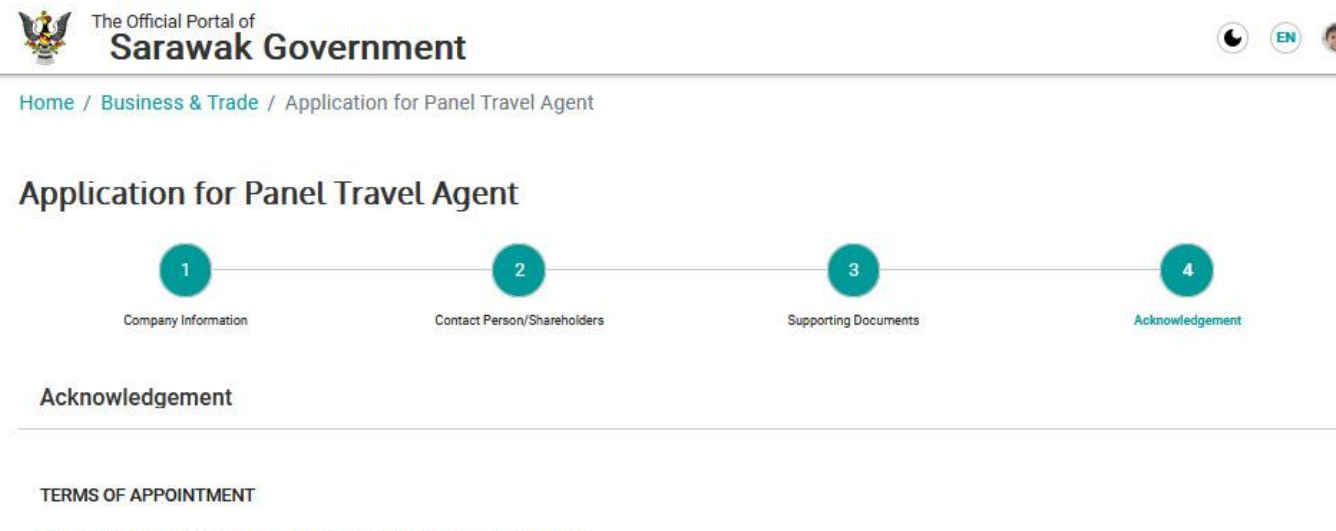

Panel Travel Agents are required to meet the requirements as follows:

(i) The office has the rights to inspect the premises at any time (if necessary);

(ii) The price of the ticket offered must be lower than the price offered by the non-panel Travel Agent who is not appointed as a Panel; and

(iii) Application must comply with all procedures and appointment criteria set.

(iv)If you, do not comply with these conditions, the Government has the right to blacklist your company from being the Sarawak Government Panel Travel Agent.

20 confirm that all details in this form are true and I accept the terms and conditions.

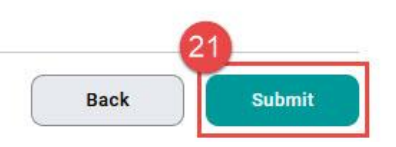

## 20. Tick the checkbox as acknowledgement.21. Click **Submit**.

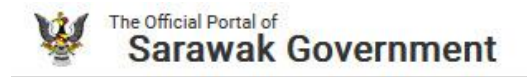

Home / Business & Trade / Application for Panel Hotel

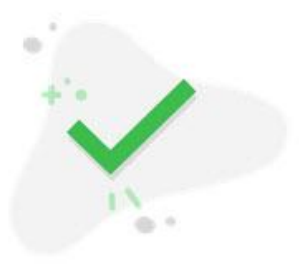

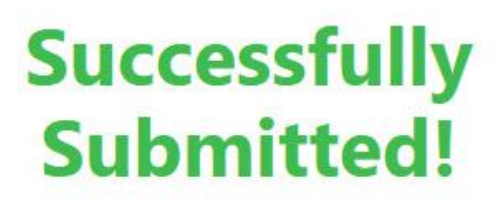

🕒 💽 📕

eHotra: [PH/JKM/2024/00029]

Progress status can be viewed in <u>My Workspace</u> under Application Status 22 Close Application has been submitted successfully.

22. Click Application Status.

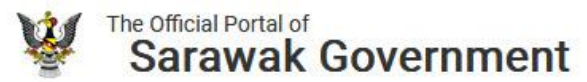

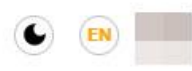

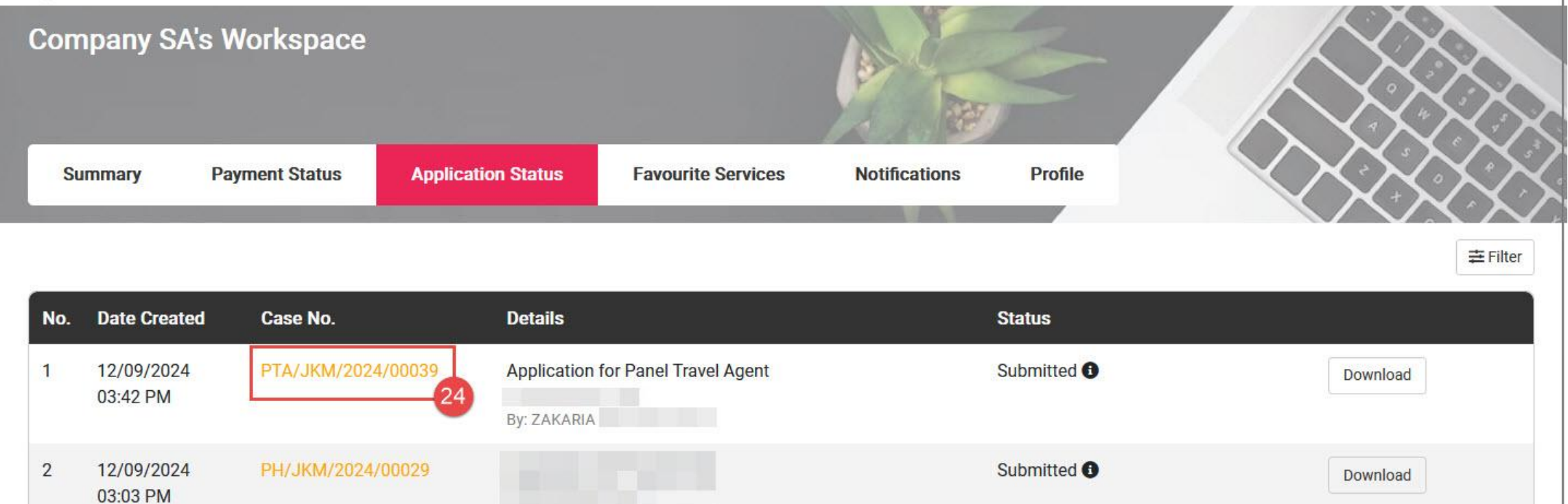

24. Click **Case No** to view the application in preview mode.

# eHOTRA

### 2. Panel Hotel & Travel Agent Application

B. To View The Signed Certificate

### After application approval, login to view the signed certificate.

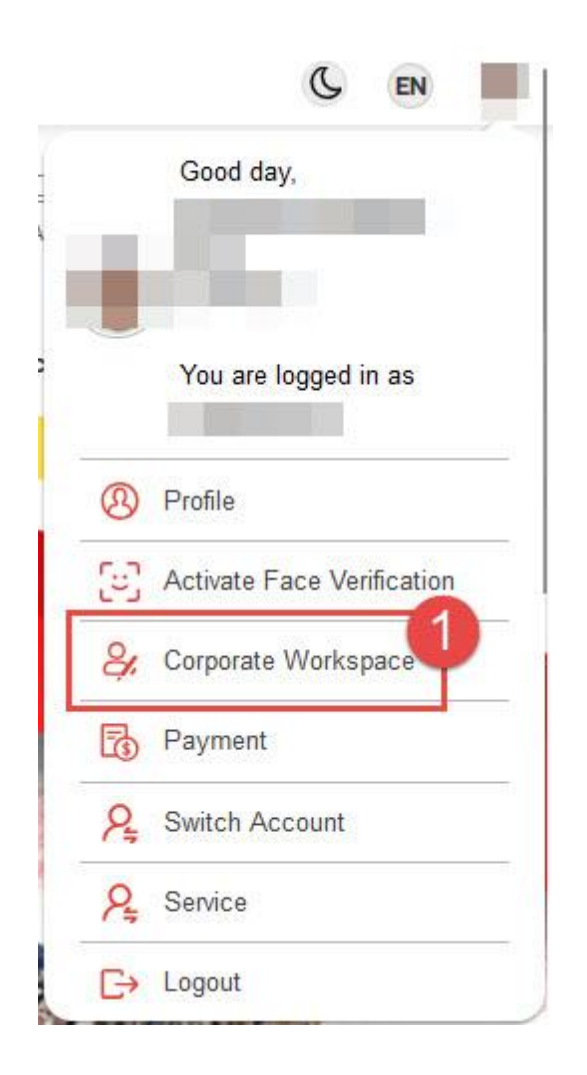

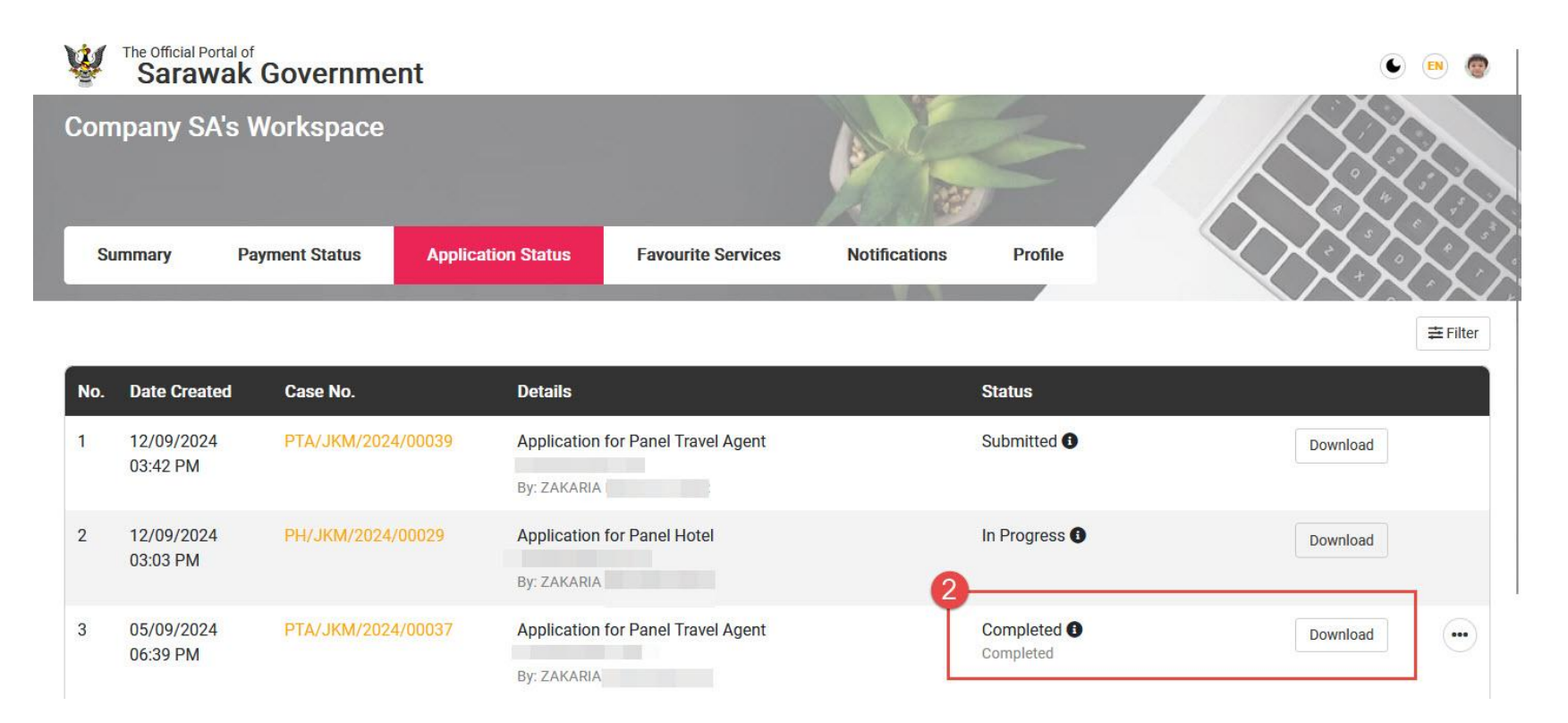

2. Click **Download** on application with status **Completed** to view the signed certificate.

1. Login via **SarawakID**. Click Profile icon and then click **Corporate Workspace**.